## UNOS SLOŽENIH ARTIKALA KOD M PAKETA (KORIŠTENJE SKLADIŠTA)

### 1. KAVA S MLIJEKOM

Kako biste unijeli kavu s mlijekom kao normativ (složeni artikl), prvo morate unijeti materijale koji su potrebni da biste napravili kavu s mlijekom.

Prvo unosimo materijale (kilogram kave, litra mlijeka, i šećer u vrećici)... Pritisnemo tipku miša na **Novi artikl** 

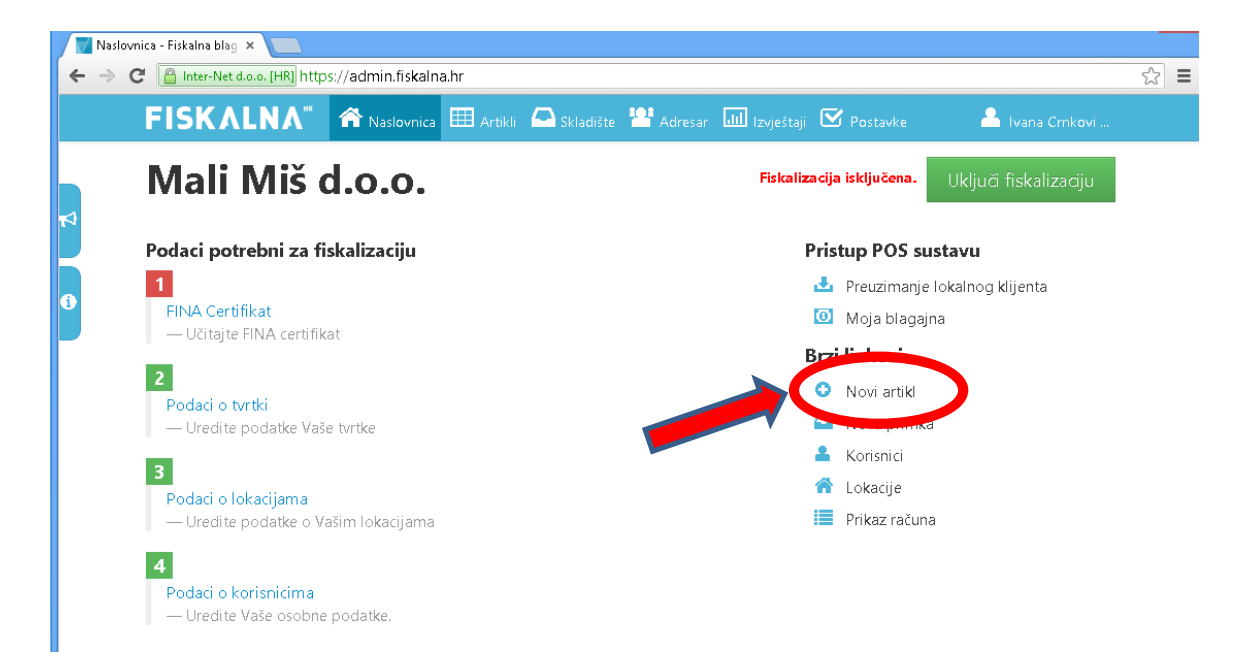

Nakon što pritisnete Novi artikl, otvara se obrazac za unos artikla. Tip artikla- odabirete **Materijal.** Te unosite podatke unutar kućica (šifra, naziv, jedinica mjere i kategoriju u koju pripada). Ukoliko vam ni jedna kategorija ne odgovara, pritiskom miša na zeleni plus, možete dodati novu kategoriju.

|          | EISKALNA          | HR 🐣 Nacia | union III Antiluli |                  | A due ou a |                   |
|----------|-------------------|------------|--------------------|------------------|------------|-------------------|
|          |                   |            |                    |                  | KNADE      | i izvjestaji 🕒 Po |
|          | ANTIKLI KATEGORDE | DOBAUDACI  | BRENDOUT SEDIN     | IGE MOERE INA    |            |                   |
| <b>T</b> | Unos artikla      |            |                    |                  |            |                   |
| 6        | OSNOVNI POD       | ACI        |                    |                  |            | SLIKA             |
| Ŭ,       | TIP ARTIKLA*      | ŠIFRA      |                    | BARKO            | D          | ( mail            |
|          | Materijal 🗸 🗸     | 01         |                    |                  |            |                   |
|          | NAZIV*            |            |                    |                  |            |                   |
|          | Kava u kg         |            |                    |                  |            |                   |
|          | JEDINICA MJERE*   |            |                    |                  |            | 00                |
|          | kg                |            |                    | ~                | +          | Prikaži pr        |
|          | OPIS              |            |                    |                  |            |                   |
|          |                   |            |                    |                  |            |                   |
|          | KATEGORIJA        |            |                    |                  | $\frown$   |                   |
|          | -                 |            |                    | ~                | +          |                   |
|          | CIJENE            |            |                    |                  |            |                   |
|          | PRODAJNA CIJENA*  |            |                    |                  |            |                   |
|          | 300,00 kn         | $\hat{}$   | DOREZNA GRUI       | PA IZ KATEGORIJE |            |                   |
|          | NAKNADA           |            | POREZNA GRUPA*     |                  |            |                   |
|          |                   |            |                    |                  |            |                   |

Kada pritisnete na plus za dodavanje nove kategorije, otvara vam se prozor za unos kategorije. Pod naziv kategorije upisujete kako želite da vam se kategorija zove. Kliknete "Spremi"

| Nova kategorija                          | ×              |
|------------------------------------------|----------------|
| OSNOVNI PODATCI                          |                |
| NAZIV                                    |                |
| Materijali za normative<br>POREZNA GRUPA |                |
| PDV 25% (25.00 %)                        | ~              |
|                                          | ZATVORI SPREMI |

Nakon što ste odredili tip artikla, naziv, jedinicu mjere, prodajnu cijenu i kategoriju, potrebno je to isto učiniti za novi materijal (MLIJEKO).

| Unos        | s artikla - Fiskalna blag 🗙 🔪 |                                |                    |           |           |                 |                    |         |                |
|-------------|-------------------------------|--------------------------------|--------------------|-----------|-----------|-----------------|--------------------|---------|----------------|
| ← →         | C Attps://admin.f             | i <b>skalna.hr</b> /Items/Crea | te                 |           |           |                 |                    |         |                |
| e           | FISKALN/                      | 🕅 🏫 Naslovnica                 | 🖽 Artikli 🦾        |           | 🎦 Adresar | الله Izvještaji | 🗹 Postavke         |         | 🔒 Ivana Crnkov |
| 4<br>;<br>3 | ARTIKLI KATEGORIJE            | DOBAVLJAČI BREN                | IDOVI JEDINICE M.  | JERE NA   | KNADE     |                 |                    |         |                |
| N           | Unos artikla                  |                                |                    |           |           |                 |                    |         |                |
| 0           | OSNOVNI POD                   | ACI                            |                    |           |           |                 | SLIKA              |         |                |
|             | TIP ARTIKLA*                  | ŠIFRA                          |                    | BARKO     | D         |                 |                    |         |                |
|             | Materijal 🗸 🗸                 | 02                             |                    |           |           |                 |                    |         |                |
|             | NAZIV*                        |                                |                    |           |           |                 |                    |         |                |
|             | Mlijeko                       |                                |                    |           |           |                 | Odahari da         | tatalu  |                |
|             | JEDINICA MJERE*               |                                |                    |           |           |                 | Ouaperi ua         | LOLEKU  |                |
|             | I                             |                                |                    | ~         | +         |                 | Prikaži predložene | : slike |                |
|             | OPIS                          |                                |                    |           |           |                 |                    |         |                |
|             |                               |                                |                    |           |           |                 |                    |         |                |
|             | KATEGORIJA                    |                                |                    |           |           |                 |                    |         |                |
|             | Materijali za normative       | 2                              |                    | ~         | +         |                 |                    |         |                |
|             | CIJENE                        |                                |                    |           |           |                 |                    |         |                |
|             | PRODAJNA CIJENA*              |                                |                    |           |           |                 |                    |         |                |
|             | 20,00 kn                      | $\hat{\checkmark}$             | POREZNA GRUPA IZ K | ATEGORIJE |           |                 |                    |         |                |

Nakon što ste dodali sve obvezne stavke, kliknite "spremi" i započnete s novim unosom- šećera.

Materijali se unose samo jedanput (tako da litru mlijeka nećete morati unositi više puta kao materijal za razne vrste kava).

| Unos artikla - Fiskalna | blaç 🗙 🚺                |                     |                   |                  |                          |        |
|-------------------------|-------------------------|---------------------|-------------------|------------------|--------------------------|--------|
| ightarrow C 🙆 https:    | //admin.fiskalna.hr/lte | ms/Create           |                   |                  |                          |        |
| FISK/                   | \LNA" 🏫 N               | aslovnica 🎹 Artikli | 🛆 Skladište 🥈     | Adresar 🛄 Izvje: | štaji 🗹 Postavke         | 🐣 Ivar |
| ARTIKLI KA              | TEGORIJE DOBAVLJAČ      | ŽI BRENDOVI JEDIN   | ICE MJERE NAKN    | ADE              |                          |        |
| Unos a                  | rtikla                  |                     |                   |                  |                          |        |
| OSNOV                   | NI PODACI               |                     |                   |                  | SLIKA                    |        |
| TIP ARTIKLA*            | ŠIFRA                   |                     | BARKOD            |                  |                          |        |
| Materijal               | ✓ 03                    |                     |                   |                  |                          |        |
| NAZIV*                  |                         |                     |                   |                  |                          |        |
| Šećer u vreći           | ci                      |                     |                   |                  | Odaberi datoteku         | J. L.  |
| JEDINICA MJER           | E*                      |                     |                   |                  | Prikoži prodložopo sliko |        |
| kom                     |                         |                     | ~                 | +                | Prikazi prediozene siike |        |
| OPIS                    |                         |                     |                   |                  | _                        |        |
|                         |                         |                     |                   |                  |                          |        |
| KATEGORIJA              |                         |                     |                   |                  | -                        |        |
| Materijali za           | normative               |                     | ~                 | ÷                |                          |        |
| CIJENE                  |                         |                     |                   |                  |                          |        |
| PRODAJNA CIJI           | ENA*                    |                     |                   |                  |                          |        |
| 1,00 kn                 | $\hat{}$                | POREZNA GRU         | IPA IZ KATEGORIJE |                  |                          |        |
| NAKNADA                 |                         |                     |                   |                  |                          |        |
|                         |                         |                     |                   |                  |                          |        |

Nakon što ste ubacili sve materijale koji su vam potrebni za izradu složenog artikla, konačno možete izraditi željeni artikl- Kavu s mlijekom.

Kliknite na **Unos novog artikla.** Nakon što vam se otvori novi prozor za unos artikala, ovoga puta unosite kao tip artikla SLOŽENI ARTIKL. Pod rubriku NAZIV upisujete "Kava s mlijekom". S desne strane ekrana pojavljuje se sekcija "*DIJELOVI SLOŽENOG ARTIKLA*" . Tu ćete odabrati materijale koji idu u kavu s mlijekom koje ste prethodno unijeli (kava kg, mlijeko l, šećer) te odrediti mjere koje idu u šalicu kave. Dodajte cijenu i odgovarajući porez te pritisnite "Spremi".

| <b>FISKALN</b>     | HR    | Naslovi   | nica 🌐 Artikli | 🗢 Skladište      | Adresar | الله اzvieštaii | Postavke          | 🐣 Iva   | ana Crnkov |
|--------------------|-------|-----------|----------------|------------------|---------|-----------------|-------------------|---------|------------|
| ARTIKLI KATEGORIJE | DOBA  | /LJAČI BI | RENDOVI JEDIN  | ICE MJERE NA     | KNADE   |                 |                   |         |            |
|                    |       |           |                |                  |         |                 |                   |         |            |
| Unos artikla       |       |           |                |                  |         |                 |                   |         |            |
|                    | ACL   |           |                |                  |         | 6               |                   | ŽENOG A |            |
| OSNOVNI POD        | ACI   |           |                |                  |         |                 | DIJELOVI SLO      | ZENOG P | AN HIKLA   |
| TIP ARTIKLA*       | ŠIFRA |           |                | BARKO            | D       |                 | MATERIJAL         |         |            |
| Složeni artikl 🗸   | 04    |           |                |                  |         |                 | Kava kg. (kg)     |         | ~          |
| NAZIV*             |       |           |                |                  |         |                 | KOLIČINA          |         |            |
| Kava s mlijekom    |       |           |                |                  |         |                 | 0,00300           | 0       | Obr        |
| JEDINICA MJERE*    |       |           |                |                  |         |                 |                   |         |            |
| kom                |       |           |                | ~                | +       |                 | MATERIJAL         |         |            |
| OPIS               |       |           |                |                  |         |                 | Mlijeko (l)       |         | ~          |
|                    |       |           |                |                  |         |                 | KOLIČINA          |         |            |
| KATEGORIJA         |       |           |                |                  |         |                 | 0,05000           | 0       | Obr        |
| Topli napitci      |       |           |                | ~                | +       |                 |                   |         |            |
| CHENE              |       |           |                |                  |         |                 | MATERIJAL         |         |            |
| CITENE             |       |           |                |                  |         |                 | Šećer u vrećicama | (kom)   | ×          |
| PRODAJNA CIJENA*   |       |           |                |                  |         |                 | KOLIČINA          |         |            |
| 8.00 kn            | Ŷ     |           | POREZNA GRL    | PA IZ KATEGORIJE |         |                 | 2,00000           | 0       | Obr        |
|                    |       |           |                |                  |         |                 |                   |         |            |

## 2. TORTA OD ČOKOLADE/ KRIŠKA TORTE

Ako u svoju ponudu želite uvrstiti tortu od čokolade, to ćete učiniti na sličan način kao i unos kave s mlijekom. Prvo što trebate napraviti jest da unesete sve materijale koje ćete koristiti za tu tortu (kakao, maslac, jaja, brašno, mlijeko, čokolada, šećer...). Ne zaboravite da su sve te namirnice koje idu u tortu MATERIJALI pa ih zato, kod unosa artikla morate naznačiti tip artikla- MATERIJAL.

| ARTIKLI KATEGORIJE DOBAVLJAČI BRENDOVI JEDINICE MJERE NAKNADE  Uređivanje artikla bezze od čokolade  OSNOVNI PODACI  IPARTIKLA* SIFRA BARKOD Materijal  IMAterijal  IFARTIKLA* SIFRA BARKOD  Odaberi datoteku  Odaberi datoteku  Predloži slike  Predloži slike  CJENE  PRODAINA CUENA*  SIGN POREZNA GRUPA IZ KATEGORUE  NAKNADA POREZNA GRUPA IZ KATEGORUE  NAKNADA POREZNA GRUPA IZ KATEGORUE                                                                                                    | FISKALNA                | 🕷 🏫 Naslov      | vnica 🎹 Artikli | 🛆 Skladište 🕴    | Adresar | ll Izvještaji | 🗹 Postavke    | 2     |
|----------------------------------------------------------------------------------------------------|-------------------------|-----------------|-----------------|------------------|---------|---------------|---------------|-------|
| Uređivanje artikla bezze od čokolade   OSNOVNI PODACI   TIP ARTIKLA*   ŠIFRA   Brašno   JZU*   Brašno   JDINICA MIERE*   Kg   OPIS   KATEGORIJA   Materijali za normative   TIP ARTIKLA*   Prodloži slike   PODAINA CUENA*   Isjoo kn   OPREZNA GRUPA IZ KATEGORIJE   NANNADA   POREZNA GRUPA*   -   +   PDV 25% (25.00 %)                                                                                                    | ARTIKLI KATEGORIJE      | DOBAVLJAČI B    | RENDOVI JEDIN   | ICE MJERE NAK    | NADE    |               |               |       |
| OSNOVNI PODACI SLKA   TP ARTIKLA* ŠIFA   Materijal                                                                                                    | Uređivanje artikla      | bezze od čokola | de              |                  |         |               |               |       |
| TIP ARTIKLA* ŠIFRA BARKOD   Materijal                                                                                                    | OSNOVNI POD/            | ACI             |                 |                  |         | S             | SLIKA         |       |
| Materijal   NAZIV*   Brašno   JEDINICA MJERE*   kg   OPIS   CPIS   KATEGORIJA   Materijali za normative   CIJENE   PRODAJNA CUENA*   15,00 kn   15,00 kn   POREZNA GRUPA IZ KATEGORIJE   NAKNADA   POREZNA GRUPA*   -   PDV 25% (25.00 %)                                                                                                    | TIP ARTIKLA*            | ŠIFRA           |                 | BARKOD           |         | Γ             |               |       |
| NAZIV*   Brašno   JEDINICA MJERE*   kg   kg   Predloži slike   Predloži slike CJJENE PRODAJNA CJENA* 15,00 kn POREZNA GRUPA IZ KATEGORIJE NAKNADA POREZNA GRUPA IZ KATEGORIJE NAKNADA POREZNA GRUPA IZ KATEGORIJE - v   PDV 25% (25.00 %) v                                                                                                    | Materijal 🗸 🗸           |                 |                 |                  |         |               |               |       |
| Brašno Odaberi datoteku   JEDINICA MJERE* Predloži slike   kg     OPIS   KATEGORIJA   Materijali za normative   CIJENE   PRODAJNA CIJENA*   15,00 kn   IS,00 kn   POREZNA GRUPA IZ KATEGORIJE   NAKNADA   POREZNA GRUPA Z KATEGORIJE   NAKNADA   POREZNA GRUPA*   -   Y   PDV 25% (25.00 %)                                                                                                    | NAZIV*                  |                 |                 |                  |         |               |               |       |
| JEDINICA MJERE* Odaberi datoteku   Predloži slike   OPIS    Predloži slike OZaberi datoteku Predloži slike OZaberi datoteku Predloži slike Predloži slike OZaberi datoteku Predloži slike Predloži slike OZaberi datoteku Predloži slike OZaberi datoteku Predloži slike Predloži slike OZaberi datoteku Predloži slike OZaberi datoteku Predloži slike Predloži slike OZaberi datoteku Predloži slike Predloži slike Predloži sl | Brašno                  |                 |                 |                  |         |               |               |       |
| kg  Predloži slike    OPIS    KATEGORIJA   Materijali za normative   Materijali za normative   PRODAJNA CJENA*    15.00 kn   POREZNA GRUPA IZ KATEGORIJE   NAKNADA   POREZNA GRUPA*    -   +                                                                                                    | JEDINICA MJERE*         |                 |                 |                  |         |               | Odaberi dati  | oteku |
| OPIS   KATEGORIJA   Materijali za normative   CIJENE   PRODAJNA CUENA*   15,00 kn   OPREZNA GRUPA IZ KATEGORIJE   NAKNADA   POREZNA GRUPA IZ KATEGORIJE   NAKNADA   POREZNA GRUPA*   -   +   PDV 25% (25.00 %)                                                                                                    | kg                      |                 |                 | ~                | +       | Ρ             | redloži slike |       |
| KATEGORIJA   Materijali za normative   CIJENE   PRODAJNA CUENA*   15,00 kn   POREZNA GRUPA IZ KATEGORIJE   NAKNADA   POREZNA GRUPA*   -   +   PDV 25% (25.00 %)                                                                                                    | OPIS                    |                 |                 |                  |         |               |               |       |
| KATEGORIJA   Materijali za normative   CIJENE   PRODAJNA CIJENA*   15,00 kn   POREZNA GRUPA IZ KATEGORIJE   NAKNADA   POREZNA GRUPA*   -   +   PDV 25% (25.00 %)                                                                                                    |                         |                 |                 |                  |         |               |               |       |
| Materijali za normative   CIJENE   PRODAJNA CUENA*   15,00 kn   POREZNA GRUPA IZ KATEGORUE   NAKNADA   POREZNA GRUPA*   -   +   PDV 25% (25.00 %)                                                                                                    | KATEGORIJA              |                 |                 |                  |         |               |               |       |
| CIJENE  PRODAJNA CUENA*  15,00 kn  POREZNA GRUPA IZ KATEGORIJE  NAKNADA  POREZNA GRUPA*  PDV 25% (25,00 %)                                                                                                    | Materijali za normative |                 |                 | ~                | +       |               |               |       |
| PRODAJNA CIJENA*         15,00 kn          POREZNA GRUPA IZ KATEGORIJE          NAKNADA       POREZNA GRUPA*         -          Y         PDV 25% (25.00 %)                                                                                                    | CIJENE                  |                 |                 |                  |         |               |               |       |
| 15,00 kn         □ POREZNA GRUPA IZ KATEGORIJE           NAKNADA         POREZNA GRUPA*           -         ▼         PDV 25% (25.00 %)         ✓                                                                                                    | PRODAJNA CIJENA*        |                 |                 |                  |         |               |               |       |
| NAKNADA         POREZNA GRUPA*           -         ~         +         PDV 25% (25.00 %)         ~                                                                                                    | 15,00 kn                | $\bigcirc$      | DOREZNA GRUI    | PA IZ KATEGORIJE |         |               |               |       |
| - · PDV 25% (25.00 %) · ·                                                                                                    | NAKNADA                 |                 | POREZNA GRUPA*  |                  |         |               |               |       |
|                                                                                                    | -                       | ~ +             | PDV 25% (25.0   | 0 %)             |         | $\sim$        |               |       |

|                         |                                        | ar 📖 Izvještaji 🔛 Pos <u>tavke</u> 👘 |
|-------------------------|----------------------------------------|--------------------------------------|
| AKTIKLI KATEGORDE DOBA  | VLJAČI BRENDOVI JEDINICE MJERE NAKNADE |                                      |
|                         |                                        |                                      |
| Unos artikla            |                                        |                                      |
| OSNOVNI PODACI          |                                        | SLIKA                                |
| TIP ARTIKLA* ŠIFRA      | BARKOD                                 |                                      |
| Materijal 🗸             |                                        | <b>2</b>                             |
| NAZIV*                  |                                        |                                      |
| Jaje                    |                                        |                                      |
| JEDINICA MJERE*         |                                        | Odaberi datot                        |
| kom                     | ~ +                                    | Prikaži predložene sl                |
| OPIS                    |                                        |                                      |
|                         |                                        |                                      |
| KATEGORIJA              |                                        |                                      |
| Materijali za normative | ~ +                                    |                                      |
| CIJENE                  |                                        |                                      |
| PRODAJNA CIJENA*        |                                        |                                      |
| 3,00 kn                 | DOREZNA GRUPA IZ KATEGORIJE            |                                      |
| NAKNADA                 | POREZNA GRUPA*                         |                                      |
|                         |                                        |                                      |

|                  |                   | (( ) ) (( ) )     | 1 (1)        | (C) 1 11          |           |                 |                         |
|------------------|-------------------|-------------------|--------------|-------------------|-----------|-----------------|-------------------------|
| C 📋 Inter-Net d  | .o.o. [HR] http   | os://admin.fiskal | na.hr/Items, | /Create#          |           |                 |                         |
| FISKAL           | .NA <sup>**</sup> | 🕋 Naslovnica      | 🌐 Artikli    | 🗢 Skladište       | 😬 Adresar | اللل Izvještaji | 🗹 Postavke              |
| ARTIKLI KATEG    | IORIJE DOB        | AVLJAČI BRENI     | DOVI JEDIN   | IICE MJERE NA     | KNADE     |                 |                         |
| Unos art         | ikla              |                   |              |                   |           |                 |                         |
| OSNOVNI          | PODACI            |                   |              |                   |           |                 | SLIKA                   |
| TIP ARTIKLA*     | ŠIFR              | Δ.                |              | BARKO             | þ         |                 |                         |
| Materijal        | ~                 |                   |              |                   |           |                 | 2.50                    |
| NAZIV*           |                   |                   |              |                   |           |                 |                         |
| Šećer            |                   |                   |              |                   |           |                 | 1910 - C.               |
| JEDINICA MJERE*  |                   |                   |              |                   |           |                 | Odaberi datote          |
| kg               |                   |                   |              | ~                 | +         |                 |                         |
| OPIS             |                   |                   |              |                   |           |                 | Prikaži predložene slik |
|                  |                   |                   |              |                   |           |                 |                         |
| KATEGORIJA       |                   |                   |              |                   |           | //              |                         |
| Materijali za no | rmative           |                   |              | ~                 | +         |                 |                         |
| CIJENE           |                   |                   |              |                   |           |                 |                         |
| PRODAJNA CIJENA  | *                 |                   |              |                   |           |                 |                         |
| 15,00 kn         |                   | $\hat{}$          | POREZNA GRU  | IPA IZ KATEGORIJE |           |                 |                         |
| NAKNADA          |                   | POR               | EZNA GRUPA*  |                   |           |                 |                         |
| _                |                   | ✓ ∔ PC            | V 25% (25.0  | 10 %)             |           | ~               |                         |

| lređivanje artikla - Fiskaln 🗙 🔪 |                                |               |                 |           |                 |                                                                                                    |   |
|----------------------------------|--------------------------------|---------------|-----------------|-----------|-----------------|----------------------------------------------------------------------------------------------------|---|
| →  C                             | <b>fiskalna.hr</b> /Items/Edit | /45257        |                 |           |                 |                                                                                                    |   |
| FISKALN                          | 🖍 👘 Naslovnica                 | a 🎹 Artikli   | 🛆 Skladište     | 😬 Adresar | الله Izvještaji | 🗹 Postavke                                                                                                    | - |
| ARTIKLI KATEGORIJE               | E DOBAVLJAČI BREM              | IDOAI TEDINI  | CE MJERE NA     | KNADE     |                 |                                                                                                    |   |
| Uređivanje artikl                | <b>a</b> Kakao                 |               |                 |           |                 |                                                                                                    |   |
| OSNOVNI POD                      | DACI                           |               |                 |           |                 | SLIKA                                                                                                    |   |
| TIP ARTIKLA*                     | ŠIFRA                          |               | BARKO           | D         |                 | and the second second sec |   |
| Materijal 🗸 🗸                    |                                |               |                 |           |                 |                                                                                                    |   |
| NAZIV*                           |                                |               |                 |           |                 | Sate Contraction                                                                                                    |   |
| Kakao                            |                                |               |                 |           |                 |                                                                                                    |   |
| JEDINICA MJERE*                  |                                |               |                 |           |                 | Odaberi datoteku                                                                                                    | 1 |
| kg                               |                                |               | ~               | +         |                 | Predloži slike                                                                                                    |   |
| OPIS                             |                                |               |                 |           |                 |                                                                                                    |   |
|                                  |                                |               |                 |           |                 |                                                                                                    |   |
| KATEGORIJA                       |                                |               |                 |           | //              |                                                                                                    |   |
| Materijali za normativ           | re                             |               | ~               | +         |                 |                                                                                                    |   |
| CIJENE                           |                                |               |                 |           |                 |                                                                                                    |   |
| PRODAJNA CIJENA*                 |                                |               |                 |           |                 |                                                                                                    |   |
| 20,00 kn                         | $\hat{}$                       | POREZNA GRUP  | A IZ KATEGORIJE |           |                 |                                                                                                    |   |
| NAKNADA                          | PC                             | REZNA GRUPA*  |                 |           |                 |                                                                                                    |   |
| -                                | ~ <b>+</b> P                   | DV 25% (25.00 | )%)             |           | $\sim$          |                                                                                                    |   |

Kada unesete posebno sve materijale koji idu u tu tortu...spremni ste unijeti složeni artikl – Tortu od čokolade. Odite na unos novog artikla.

Tip artikla: Složeni artikl

Naziv: Torta od čokolade

Jedinica mjere: komad (ili dodajte novu mjernu jedinicu na zeleni plus ako želite da vam se mjerna jedinica drugačije zove- npr.cijela torta)

Kategorija – odaberite u padajućem izborniku željenu kategoriju ili dodajte novu kategoriju pritiskom miša na zeleni plus i nazovite kategoriju po želji (npr.Slastice, Kolači...)

Unesite sve materijale i količine od kojih se sastoji torta: Ubacite sve <u>materijale</u> i <u>količine</u> koje ste stavili u tu tortu.

| FISKALNA 🐔         | Naslovnica 🎟 Artikli 合 | Skladište 🔛 Adresar | Jul Izvj | ieštaji 🗹 Postavke     |            |
|--------------------|------------------------|---------------------|----------|------------------------|------------|
| Upor artikla       |                        |                     |          | 🐣 Iva                  | na Crnkovi |
|                    |                        |                     |          |                        |            |
| OSNOVNI PODACI     |                        |                     |          | DIJELOVI SLOŽENOG /    | ARTIKLA    |
| TIP ARTIKLA* ŠIFRA |                        | BARKOD              |          | MATERIAL               |            |
| Složeni artikl 🗸 🗸 |                        |                     |          | Brašno (kg)            | ~          |
| NAZIV*             |                        |                     |          | KOLIČINA               |            |
| Torta od čokolade  |                        |                     |          | 0.03000 0              | Obriši     |
| JEDINICA MJERE*    |                        |                     |          |                        |            |
| kom                |                        | ~ +                 |          |                        |            |
| OPIS               |                        |                     |          | MATERIJAL              |            |
|                    |                        |                     |          | Jaje (kom)             | ~          |
|                    |                        |                     | 1        | KOLIČINA               | Obriši     |
| KATEGORIJA         |                        |                     |          | 4,00000                |            |
| STASUCE            |                        | × +                 |          |                        |            |
| CIJENE             |                        |                     |          | MATERIJAL              |            |
|                    |                        |                     |          | Šećer (kg)             | ~          |
| 150.00 kp          | POREZNA GRUPA IZ KAT   | regorue             |          | KOLIČINA               |            |
|                    |                        |                     |          | 0,01500 0              | Obriši     |
|                    | POREZNA GRUPA*         |                     |          |                        |            |
| · · ·              | + PD 0 10/20 (10.00 %) |                     | Ŷ        | MATERIJAL              |            |
| ZALIHE             |                        |                     |          | Mlijeko (l)            | ~          |
| DORANUJAČ          |                        |                     |          | KOLČINA                |            |
|                    |                        |                     |          | 0,30000 0              | Obriši     |
|                    |                        | <b>—</b>            |          |                        |            |
|                    |                        |                     |          |                        |            |
|                    |                        |                     |          | MATERUAL<br>Kakao (ka) |            |
| OSTALI PODACI      |                        |                     |          | какао (кд)             | ~          |
| REND               |                        |                     |          | KOLICINA               | Obriši     |
| -                  |                        | ~ <b>т</b>          |          | 0,00900 V              |            |
|                    |                        |                     |          | Dedelarad              |            |
|                    |                        |                     |          | Dodaj novi             |            |
|                    |                        |                     |          | SLIKA                  |            |
|                    |                        |                     |          |                        |            |
|                    |                        |                     |          |                        |            |
|                    |                        |                     |          |                        |            |

Ako želite unijeti jednu KRIŠKU torte, to ćete napraviti na način da mjere koje ste stavili u cijelu tortu podijeliti s brojem komada kriški unutar cijele torte kako biste dobili količine materijala koje ste stavili u **JEDNU KRIŠKU**.

Tip artikla: Složeni artikl

Naziv: Kriška torte od čokolade

Jedinica mjere: (možete dodati novu i nazvati je "kriška")

Kategorija: Slastice

Pod dijelove složenog artikla odabirete iste materijale koje ste upisivali prilikom unosa cijele torte, samo će te pod količine upisivati količinske iznose materijala po **jednoj kriški torte.** 

#### 3. MINERALNA VODA

Unos mineralne vode ovisi o tome kakvu vrstu ambalaže koristite. Ako prodajete mineralnu vodu u boci od litre, pola litre ili 25 dcl postupak za unos mineralne vode je sljedeći: Tip artikla: Artikl, Naziv:Mineralna voda (1L), Jedinica mjere: 1Litra

| FISKALNA                           | 🔭 🏠 Naslovnica 🆽 Artik | di 🖸 Skladište 🚏 Adresar | 🔟 Izvještaji 🗹 Postavke 🛛 🐣 |
|------------------------------------|------------------------|--------------------------|-----------------------------|
| ARTIKLI KATEGORIJE                 | DOBAVLJAČI BRENDOVI JE | DINICE MJERE NAKNADE     |                             |
| Uređivanje artikla<br>OSNOVNI PODA | Jamnica                |                          | SLIKA                       |
| TIP ARTIKLA*<br>Artikl ~<br>NAZIV* | ŠIFRA                  | BARKOD                   | n                           |
| Jamnica 1L                         |                        |                          | Odaberi datoteku            |
| 1                                  |                        | ~ +                      | Predloži slike              |
| OPIS                               |                        |                          |                             |
| KATEGORIJA                         |                        |                          |                             |
| Vode i mineralne                   |                        | ~ <b>+</b>               |                             |
| CIJENE                             |                        |                          |                             |
| PRODAJNA CIJENA*                   |                        |                          |                             |
| 20,00 kn                           | POREZNA GRU            | JPA IZ KATEGORIJE        |                             |
| NAKNADA<br>-                       | ~ <b>+</b>             |                          |                             |

Ako želite unijeti Jamnicu od 0,5 koju prodajete KOMADNO (ne služi vam kao razlijevanje na gemišt), to će te učiniti na ovaj način:

| ARTIKLI KATEGORIJE DOBAVLJAČI BRENDOVI JEDINICE MJERE NAKNADE Unos artikla OSNOVNI PODACI SLIKA TIPATIKLA* ŠIFA BARKOD Artikl  Artikl  Jamnica (0,5) John Polace V Internet V Internet V In | FISKALNA           | 🐘 🏫 Naslov | vnica 🎹 Artikli | 💁 Skladište     | 🚰 Adresar | للله العربية العلم العلم العلم العلم العلم العلم العلم العلم العلم العلم العلم العلم العلم العلم العلم العلم ا | 🗹 Postavke           | - |
|----------------------------------------------------------------------------------------------------|--------------------|------------|-----------------|-----------------|-----------|----------------------------------------------------------------------------------------------------|----------------------|---|
| Unos artikla   OSNOVNI PODACI   IP ARTIKLA*   SIFA   Artikl   Imanica (0,5)   Jamnica (0,5)   Odaberi datoteku   JEDNICA MUREP'   kom   CPIS   Imineralne   Vode i mineralne   Imineralne   Imineralne <td>ARTIKLI KATEGORIJE</td> <td>DOBAVLJAČI</td> <td>BRENDOVI JEDI</td> <td>NICE MJERE N/</td> <td>AKNADE</td> <td></td> <td></td> <td></td>                                                                                                    | ARTIKLI KATEGORIJE | DOBAVLJAČI | BRENDOVI JEDI   | NICE MJERE N/   | AKNADE    |                                                                                                    |                      |   |
| OSNOVNI PODACI SLIKA   TIP ARTIKLA* ŠIFRA   Artikl    Artikl    Iamnica (0,5) Odaberi datoteku   Jennica MUERe*    kom    ORIS   CIJENE   PROZNINA CUENA*   1,000 kn   I ORIZINA GRUPA IZ KATEGORIJE   NAKNADA   -                                                                                                    | Unos artikla       |            |                 |                 |           |                                                                                                    |                      |   |
| TIP ARTIKLA* ŠIFRA BARKOD   Artikl     NAZIV*   Jamnica (0,5) Odaberi datoteku   JeDINICA MJERE* Prikaži predložene slike   kom +   ORIS   KATESORUA   Vode i mineralne   PRODAUNA CUENA*   10,00 kn   10,00 kn   POREZNA GRUPA IZ KATESORUE   NAKNADA                                                                                                    | OSNOVNI PODA       | CI         |                 |                 |           | SL                                                                                                    | IKA                  |   |
| Artikl                                                                                                    | TIP ARTIKLA*       | ŠIFRA      |                 | BARKOD          |           |                                                                                                    |                      |   |
| NAZIV <sup>4</sup> Jamnica (0,5) Odaberi datoteku JEDINICA MJERE <sup>*</sup> Kom · + Prikaži predložene slike Prikaži predložene slike Vode i mineralne · + CJJENE PRODAUNA CIJENA <sup>*</sup> 10,00 kn · · · · · ·                                                                                                    | Artikl 🗸           |            |                 |                 |           |                                                                                                    |                      |   |
| Jamnica (0,5) Odaberi datoteku   JEDINICA MJERE* Prikaži predložene slike   kom     OPIS     KATESORUA     Vode i mineralne     CUJENE   PRODAJNA CUENA*   10,00 kn       NAKNADA                                                                                                    | NAZIV*             |            |                 |                 |           |                                                                                                    | Site satisfyin       |   |
| JEDINICA MJERE*  kom  Prikaži predložene slike  Prikaži predložene slike  KATEGORIJA  KATEGORIJA  Vode i mineralne  CLJENE  PRODAJNA CJENA*  10,00 kn  POREZNA GRUPA IZ KATEGORIJE  NAKNADA                                                                                                    | Jamnica (0,5)      |            |                 |                 |           |                                                                                                    | Odaberi datoteku     |   |
| kom +   Prikazi predložene slike   OPIS   KATEGORIJA   Vode i mineralne <b>CUJENE</b> PRODAJNA CUENA*     10,00 kn   POREZNA GRUPA IZ KATEGORIJE   NAKNADA   - • • • • • • • • • • • • • • • • • • •                                                                                                    | JEDINICA MJERE*    |            |                 |                 |           | D. 1                                                                                                    | v. 11 v pr           |   |
| OPIS   KATEGORIJA   Vode i mineralne   CIJENE   PRODAJNA CIJENA*   10,00 kn   Image: Comparing the second second                                                                                                    | kom                |            |                 | ~               | +         | Prik                                                                                                    | azi prediozene slike |   |
| KATEGORIJA   Vode i mineralne   CIJENE   PRODAJNA CIJENA*   10,00 kn   Image: Comparing the second second secon                                                                                                    | OPIS               |            |                 |                 |           |                                                                                                    |                      |   |
| KATEGORIJA   Vode i mineralne   CIJENE   PRODAJNA CIJENA*   10,00 kn   Image: Comparing the second second secon                                                                                                    |                    |            |                 |                 |           |                                                                                                    |                      |   |
| Vode i mineralne                                                                                                    | KATEGORIJA         |            |                 |                 |           |                                                                                                    |                      |   |
| CIJENE  PRODAJNA CIJENA*  10,00 kn  POREZNA GRUPA IZ KATEGORIJE  NAKNADA  -                                                                                                    | Vode i mineralne   |            |                 | ~               | +         |                                                                                                    |                      |   |
| PRODAJNA CIJENA*       10,00 kn     Image: Porezna grupa iz kategorije       NAKNADA       -     Image: Porezna grupa iz kategorije                                                                                                    | CIJENE             |            |                 |                 |           |                                                                                                    |                      |   |
| 10,00 kn     POREZNA GRUPA IZ KATEGORIJE       NAKNADA     -                                                                                                    | PRODAJNA CIJENA*   |            |                 |                 |           |                                                                                                    |                      |   |
| NAKNADA                                                                                                    | 10,00 kn           | ÷          | POREZNA GRUP    | A IZ KATEGORIJE |           |                                                                                                    |                      |   |
| - • +                                                                                                    | NAKNADA            |            |                 |                 |           |                                                                                                    |                      |   |
|                                                                                                    | -                  | × +        |                 |                 |           |                                                                                                    |                      |   |

...ili unos male bočice mineralne (0,25)

| FISKALN              | 🖍 🐂 🕋 Nasle   | ovnica 🎹 Artikli 🔷 S  | kladište 🎦 Adres | ar 📶 Izvještaji | 🗹 Postavke           | - |
|----------------------|---------------|-----------------------|------------------|-----------------|----------------------|---|
| ARTIKLI KATEGORI     | JE DOBAVLJAČI | BRENDOVI JEDINICE M   | JERE NAKNADE     |                 |                      |   |
| Unos artikla         | 1             |                       |                  |                 |                      |   |
| OSNOVNI POE          | DACI          |                       |                  | SL              | IKA                  |   |
| TIP ARTIKLA*         | ŠIFRA         |                       | BARKOD           |                 |                      |   |
| Artikl ~             | ,             |                       |                  |                 |                      |   |
| NAZIV*               |               |                       |                  |                 |                      |   |
| Jamnica bočica (0,25 | 5)            |                       |                  |                 |                      |   |
| JEDINICA MJERE*      |               |                       |                  |                 | 1000                 |   |
| kom                  |               |                       | × +              | 6               | A.                   |   |
| OPIS                 |               |                       |                  |                 | Just .               |   |
|                      |               |                       |                  | 4               |                      |   |
| KATEGORIJA           |               |                       |                  |                 | Jana                 |   |
| Vode i mineralne     |               |                       | × +              |                 | ******               |   |
| CIJENE               |               |                       |                  | (               | a)                   |   |
| PRODAUNA CIJENA*     |               |                       |                  |                 | Odaberi datoteku     |   |
| 5,00 kn              | 0             | POREZNA GRUPA IZ KATB | GORIJE           | Dril            | aži predložene slike |   |

Ako u vašem objektu ne nudite male bočice mineralne, već samo rastačete litru u čaše, u blagajni odaberite Jamnicu u litrama.....

| TISKALNA F8 Izvje | eštaji F9 Računi F11 Info | ) F12 Kraj rada ESC -C   | BI                  | AGAJNA OPCIJE [ADMIN] |
|-------------------|---------------------------|--------------------------|---------------------|-----------------------|
| 🕁 Kategorije      | 🔿 Artikli                 | <b>Q</b>                 | Blagajna - Mišo Pas |                       |
| Svi artikli 🗧     | Fanta                     | Vijenac veliki           | <b>^</b>            | UKUPNO: 20.00 Kn      |
| Materijal         | Vijenac veliki            | Voda                     | Jamnica 1L          |                       |
| Topli napitci     | Nakit zlato               | kulen                    |                     |                       |
| Bezalkoholna pi   | Carner                    |                          |                     |                       |
| Žestoka alkohol   | Jamnica 1L                | Čaj s limunom<br>i medom |                     |                       |
| Materijali        | Stock                     | Torta od<br>čokolade     |                     |                       |
| Nakit             | Kava sa šlagom            | Kava s<br>mlijekom       |                     |                       |
| Trgovina          | Gemišt                    | Stocl                    |                     |                       |
| Slastice          | Vodka<br>Smirnoff, 0,03   | Muško šišanje            | OPCIJE (HOME)       | GOTOVINA (END)        |

...i označite količinu koju želite prodati....

| TEISKALNA         |                         |                |    |                    | BLAGAINA         |
|-------------------|-------------------------|----------------|----|--------------------|------------------|
| 🕁 Kategorije      | ) Artikli               | Q 🗄            |    | Blagajna - Mišo Pa | IS               |
| Svi artikli       | Fanta                   | Vijenac veliki |    |                    | UKUPNO: 20.00 Kn |
| Materijal         | Vijenac veliki          | Količina       |    | Jamnica 1L         | 1                |
| Topli napitci     | Nakit zlato             | 0,2            | 8  |                    |                  |
| Bezalkoholna pi   |                         | 7 8            | Q  |                    |                  |
| Žestoka alkohol   | Jamnica 1L              |                | 5  |                    |                  |
| Materijali        | Stock                   | 4 5            | 6  |                    |                  |
| Nakit             | Kava sa šlagom          | 1 2            | 3  |                    |                  |
| Trgovina          | Gemišt                  | , 0            | ОК |                    |                  |
| Materijali za noi |                         |                |    |                    |                  |
| Slastice          | Vodka<br>Smirnoff, 0,03 | Muško šišanje  |    |                    | GOTOVINA (END)   |

Kada odaberete količinu, aplikacija će sama preračunati iznos koji vam gost treba uplatiti za 2 decilitra mineralne vode.

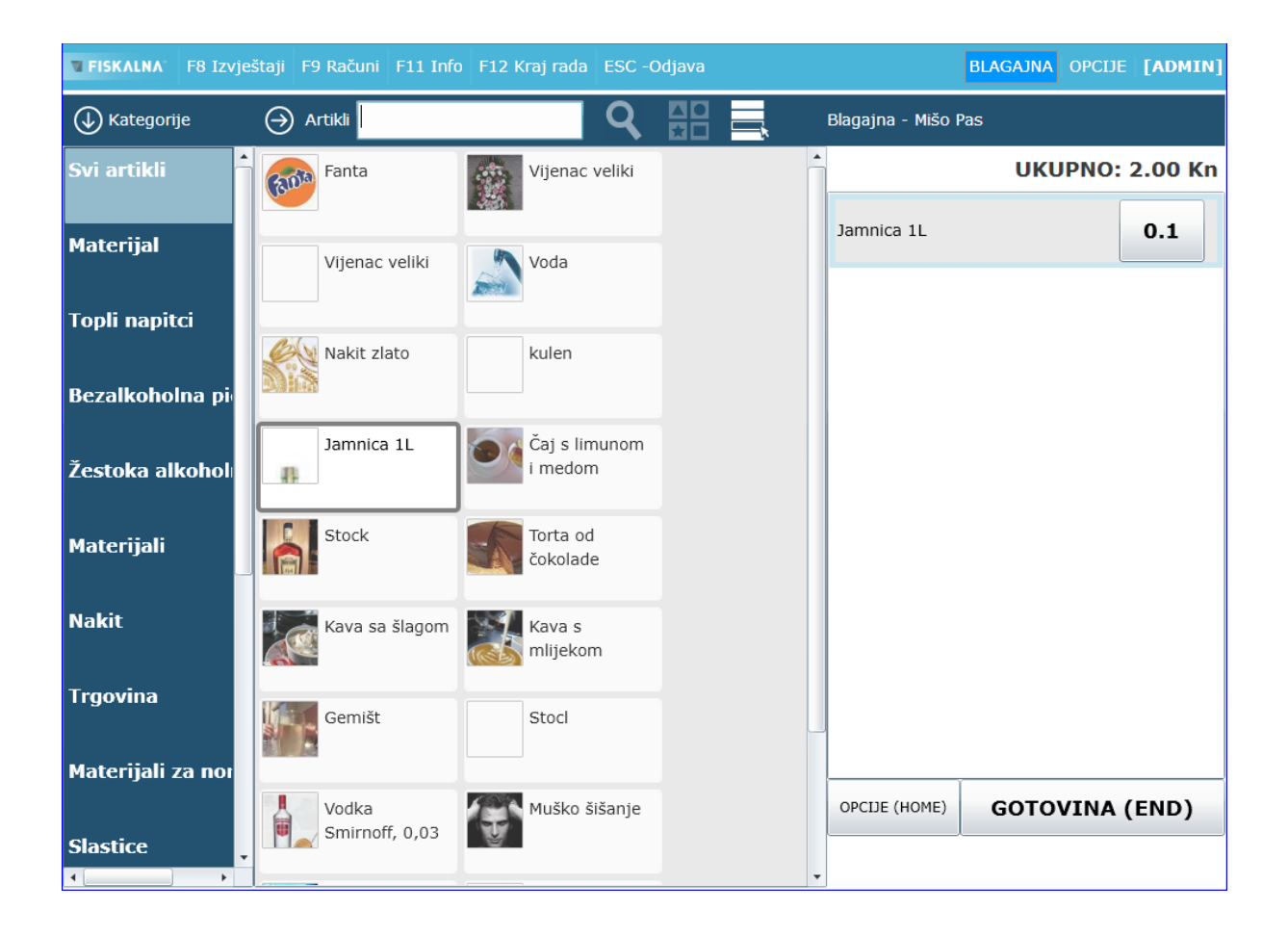

Kao što ste unijeli mineralnu, na jednak način ćete unijeti i vino.

## 4. Unos Gemišta

Gemišt se unosi na način da ga u unosu novog artikla uvedemo kao **Složeni artikl** koji se sastoji od vina i mineralne.

| FISKALNA 🐐 🗥 Naslovnica 🎟 Artikli 🕰 Skladište 🐮 Adresar 💷 Izvji | eštaji 🗹 Postavke 🔒 👘 👘   |
|-----------------------------------------------------------------|---------------------------|
| ARTIKLI KATEGORIJE DOBAVLJAČI BRENDOVI JEDINICE MJERE NAKNADE   |                           |
| Unos artikla                                                    |                           |
| OSNOVNI PODACI                                                  | DIJELOVI SLOŽENOG ARTIKLA |
| TIP ARTIKLA* ŠIFRA BARKOD                                       | MATERIJAL                 |
| Složeni artikl 🗸                                                | Jamnica 1L (l) 🗸 🗸        |
| NAZIV*                                                          | KOLIČINA                  |
| Gemišt                                                          | 0,10000 🗘 Obriši          |
| JEDINICA MJERE*                                                 |                           |
| kom 🗸 🕇                                                         | MATERIJAL                 |
| OPIS                                                            | Vino bijelo (l) 🗸 🗸       |
|                                                                 | KOLIČINA                  |
| KATEGORIJA                                                      | 0,10000 🗘 Obriši          |
| Vina 🖌 +                                                        |                           |
| CHENE                                                           | Dodaj novi                |
| CDENE                                                           | SLIKA                     |
| PRODAUNA CIJENA*                                                |                           |
| 10,00 kn                                                        |                           |
| NAKNADA                                                         |                           |
| · · · · +                                                       |                           |
| ZALIHE                                                          |                           |
| DOBAVUAČ                                                        | Odaberi datoteku          |

# 5. <u>ČAJ</u>

Čaj se izrađuje na istom principu kao i svi ostali složeni artikli. Prvo unosite komad jedne vrećice čaja kao materijal s jedinicom mjere "kom".

| FISKALI            | NA 🕷 Nasi       | ovnica 🎟 Artikli 🕻 | Skladište    | Adresar | اللله Izvještaj | Postavke                | 2  |
|--------------------|-----------------|--------------------|--------------|---------|-----------------|-------------------------|----|
| ARTIKLI KATEGO     | RIJE DOBAVLJAČI | BRENDOVI JEDINICE  | MJERE NAK    | NADE    |                 |                         |    |
| Unos artik         | la              |                    |              |         |                 |                         |    |
| OSNOVNI PO         | DDACI           |                    |              |         |                 | SLIKA                   |    |
| TIP ARTIKLA*       | ŠIFRA           |                    | BARKOD       |         |                 |                         |    |
| Materijal          | ~               |                    |              |         |                 |                         |    |
| NAZIV*             |                 |                    |              |         |                 |                         |    |
| Čaj vrećica        |                 |                    |              |         |                 | Odaberi datote          | ku |
| JEDINICA MJERE*    |                 |                    |              |         |                 |                         |    |
| kom                |                 |                    | ~            | +       |                 | Prikazi predlozene slik | e  |
| OPIS               |                 |                    |              |         |                 |                         |    |
|                    |                 |                    |              |         |                 |                         |    |
| KATEGORIJA         |                 |                    |              |         |                 |                         |    |
| Materijali za norm | ative           |                    | ~            | +       |                 |                         |    |
| CIJENE             |                 |                    |              |         |                 |                         |    |
| PRODAJNA CIJENA*   |                 |                    |              |         |                 |                         |    |
| 1.00 kn            | C               | POREZNA GRUPA I    | Z KATEGORIJE |         |                 |                         |    |

Isto učinite i s limunom...

Kod unosa limuna označite da se radi o komadu no, dok ćete slagati čaj kao složeni artikl, označit ćete količinu limuna koju ćete stavljati u taj čaj- npr-četvrtina limuna- količina 0,25 komada...

| FISKALN/                | 🕷 🏫 Naslovnica  | 🔠 Artikli 🤷 Skladiš      | te 🎦 Adresar | الله Izvještaji | 🗹 Postavke              | 2 |
|-------------------------|-----------------|--------------------------|--------------|-----------------|-------------------------|---|
| ARTIKLI KATEGORIJE      | DOBAVLJAČI BREN | IDOVI JEDINICE MJERE     | NAKNADE      |                 |                         |   |
|                         | ACL             |                          |              | c               |                         |   |
| USNOVNI POD             | ACI             |                          |              |                 | DLINA                   |   |
| TIP ARTIKLA*            | ŠIFRA           | BAF                      | KOD          |                 |                         |   |
| Materijal 🗸 🗸           |                 |                          |              |                 |                         |   |
| NAZIV*                  |                 |                          |              |                 |                         |   |
| Limun cijeli            |                 |                          |              |                 |                         |   |
| JEDINICA MJERE*         |                 |                          |              |                 | Udaberi datoteki        | u |
| kom                     |                 |                          | ~ <b>+</b>   | F               | rikaži predložene slike |   |
| OPIS                    |                 |                          |              |                 |                         |   |
|                         |                 |                          |              |                 |                         |   |
| KATEGORIJA              |                 |                          |              |                 |                         |   |
| Materijali za normative |                 |                          | ~ <b>+</b>   |                 |                         |   |
| CIJENE                  |                 |                          |              |                 |                         |   |
| PRODAJNA CIJENA*        |                 |                          |              |                 |                         |   |
| 2,00 kn                 | $\hat{}$        | POREZNA GRUPA IZ KATEGOI | RUE          |                 |                         |   |
| NAKNADA                 |                 |                          |              |                 |                         |   |
| -                       | ~ +             |                          |              |                 |                         |   |
|                         |                 |                          |              |                 |                         |   |

#### ...i s medom...

| FISKALNA                | 🐂 🏫 Naslovnic  | a 🌐 Artikli 🗛 Sl    | kladište 🎴 | Adresar | للله اzvještaji | 🗹 Postavke          | <u> </u> |
|-------------------------|----------------|---------------------|------------|---------|-----------------|---------------------|----------|
| ARTIKLI KATEGORIJE      | DOBAVLJAČI BRE | NDOVI JEDINICE MJI  | ERE NAKNA  | ADE     |                 |                     |          |
| Unos artikla            |                |                     |            |         |                 |                     |          |
| • Obavezan unos cijen   | ie.            |                     |            |         |                 |                     |          |
| OSNOVNI PODA            | ACI            |                     |            |         | ç               | SLIKA               |          |
| TIP ARTIKLA*            | ŠIFRA          |                     | BARKOD     |         | ſ               |                     |          |
| Materijal 🗸 🗸           |                |                     |            |         |                 |                     |          |
| NAZIV*                  |                |                     |            |         | L               | March 1             |          |
| Med - vrećica           |                |                     |            |         |                 | Odaberi dato        | teku     |
| JEDINICA MJERE*         |                |                     |            |         | _               |                     |          |
| kom                     |                |                     | ~ -        | F       | ŀ               | rikażi predlożene s | like     |
| OPIS                    |                |                     |            |         |                 |                     |          |
|                         |                |                     |            |         |                 |                     |          |
| KATEGORIJA              |                |                     |            |         |                 |                     |          |
| Materijali za normative |                |                     | ~ -        | F       |                 |                     |          |
| CIJENE                  |                |                     |            |         |                 |                     |          |
| PRODAJNA CIJENA*        |                |                     |            |         |                 |                     |          |
| 1,00 kn                 | $\hat{}$       | POREZNA GRUPA IZ KA | TEGORIJE   |         |                 |                     |          |
|                         |                |                     |            |         |                 |                     |          |

Kada ste unijeli sve materijale, možete izraditi složeni artikl – Čaj s limunom i medom.

U "dijelove složenog artikla" unesite sve materijale koji su vam potrebni za izradu čaja.

| FISKALNA"                                                                 | 🎙 Naslovnica 🖽 Artikli 🤷 Skladište 🍟 | 🖁 Adresar 💷 Izvještaji 🗹 Postavke 🛛 🖁                 | Ivana Crnkovi      |
|---------------------------------------------------------------------------|--------------------------------------|-------------------------------------------------------|--------------------|
| OSNOVNI PODACI                                                            |                                      | DIJELOVI SLOŽENO                                      | G ARTIKLA          |
| TIP ARTIKLA* ŠIFRA<br>Složeni artikl v<br>NAZIV*<br>Čaj s limunom i medom | BARKOD                               | MATERIJAL<br>Čaj vrećica (kom)<br>KOLIČINA<br>1,00000 | <b>∨</b><br>Obriši |
| JEDINICA MJERE*                                                           | × -                                  | MATERIJAL                                             |                    |
| KATEGORIJA                                                                |                                      | Med - vrećica (kom)<br>KOLIČINA<br>1,00000            | <b>∨</b><br>Obriši |
| Topli napitci                                                             | ~ -                                  | MATERIJAL                                             |                    |
| PRODAJNA CIJENA*<br>8,00 kn                                               | POREZNA GRUPA IZ KATEGORIJE          | Šećer u vrećicama (kom)<br>KOLIČINA<br>2,00000        | <b>∨</b><br>Obriši |
| - v<br>ZALIHE                                                             | +                                    | MATERIJAL<br>Limun cijeli (kom)                       | ~                  |
| DOBAVLJAČ<br>-                                                            | ~                                    | KOLIČINA<br>0,25000 ≎                                 | Obriši             |

## 6. <u>STOCK</u>

Žestoka pića koja prodajte i u bocama i u normativima (0,03) unosite na sljedeći način: Ako se radi o boci od 1 litre:

| FISKALNA                                  | 🕷 🕋 Naslov   | nica 🎹 Artikli | 💁 Skladište     | 😭 Adresar | 📶 Izvještaji 🖸 | <b>S</b> Postavke |
|-------------------------------------------|--------------|----------------|-----------------|-----------|----------------|-------------------|
| ARTIKLI KATEGORIJE                        | DOBAVLJAČI B | RENDOVI JED    | NICE MJERE N    | AKNADE    |                |                   |
| <b>Uređivanje artikla</b><br>OSNOVNI PODA | Stock        |                |                 |           | SLIKA          | A                 |
| TIP ARTIKLA* Artikl V NAZIV* Stock (11)   | ŠIFRA        |                | BARKOD          |           |                |                   |
| JEDINICA MJERE*                           |              |                |                 |           | 0              | daberi datoteku   |
| 1                                         |              |                | ~               | +         | Predlož        | i slike           |
| OPIS                                      |              |                |                 |           |                |                   |
|                                           |              |                |                 |           |                |                   |
| KATEGORIJA                                |              |                |                 |           | 24             |                   |
| Žestoka alkoholna pića                    |              |                | ~               | +         |                |                   |
| CIJENE                                    |              |                |                 |           |                |                   |
| PRODAJNA CIJENA*                          |              |                |                 |           |                |                   |
| 300,00 kn                                 | \$           | POREZNA GRUP   | A IZ KATEGORIJE |           |                |                   |
| NAKNADA                                   |              |                |                 |           |                |                   |
| -                                         | ~ <b>+</b>   |                |                 |           |                |                   |

Ako želite unijeti složeni artikl od 0,03 dl stocka:

| FISKALNA <sup>**</sup> A Naslovnica | 🖽 Artikli 🛆 Skladište 😤 Adresar 🛽 | 🔟 Izvještaji 🗹 Postavke 🛛 🚨 🦲 . |
|-------------------------------------|-----------------------------------|---------------------------------|
| ARTIKLI KATEGORIJE DOBAVLJAČI BREM  | NDOVI JEDINICE MJERE NAKNADE      |                                 |
| Uređivanje artikla Stock            |                                   |                                 |
| OSNOVNI PODACI                      |                                   | DIJELOVI SLOŽENOG ARTIKLA       |
| TIP ARTIKLA* ŠIFRA                  | BARKOD                            | MATERIJAL                       |
| Složeni artikl 🗸 🗸                  |                                   | Shock (11) (6)                  |
| NAZIV*                              |                                   | KOLIČINA                        |
| Stock 3dl                           |                                   | 0,03000 🗘 Obriši                |
| JEDINICA MJERE*                     |                                   |                                 |
| kom                                 | ~ +                               | Dodaj novi                      |
| OPIS                                |                                   | SLIKA                           |
| KITEODUA                            |                                   |                                 |
| Žestoka alkoholna pića              | v <b>L</b>                        |                                 |
|                                     |                                   | 84                              |
| CIJENE                              |                                   | Odaberi datoteku                |
| PRODAJNA CIJENA*                    |                                   | Dredloži clike                  |
| 20,00 kn 🗘 🗸                        | POREZNA GRUPA IZ KATEGORIJE       | Fredrozi Sirke                  |
| NAKNADA                             |                                   |                                 |
| · · · +                             |                                   |                                 |

т

Ako netko ipak želi dupli stock (0,06), možete ili dodati novi složeni artikl s količinom 0,06 dl ili možete u blagajni odabrati stock od 0,03 i staviti količinu (2kom) :

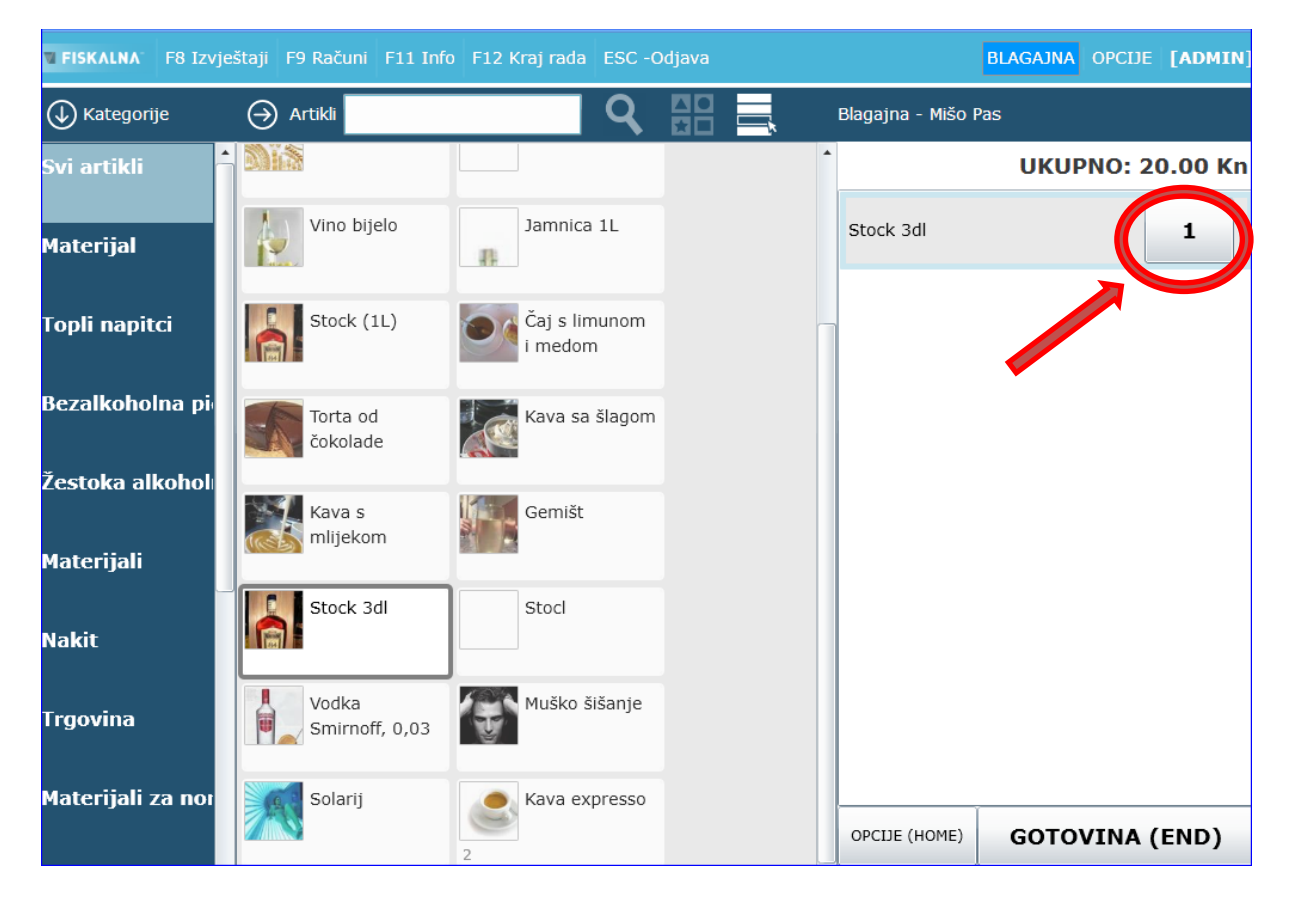

| TISKALNA                      |                           |          |          |    |               | BLAGAINA REPORT FOR MALL     |
|-------------------------------|---------------------------|----------|----------|----|---------------|------------------------------|
| 🕕 Kategorije                  | \ominus Artikli           |          |          |    |               | as                           |
| Svi artikli                   | SALS.                     | _        |          |    |               | UKUPNO: 20.00 Kn             |
| Materijal                     | Vino bijelo               | Količir  | a        |    | Stock 3dl     | 1                            |
| Topli napitci                 | Stock (1L)                | 2        |          | 0  |               |                              |
| Bezalkoholna pi               | Torta od<br>čokolade      | 7        | 8        | 9  |               |                              |
| Žestoka alkohol<br>Materijali | Kava s<br>mlijekom        | 4        | 5        | 6  |               |                              |
| Nakit                         | Stock 3dl                 | 1        | 2        | 3  |               |                              |
| Trgovina                      | Vodka<br>Smirnoff, 0,03   | ,        | 0        | OK |               |                              |
| Materijali za nor             | Solarij                   | 2        | n walata |    | OPCIJE (HOME) | GOTOVINA (END)               |
| Slastice                      | Red Bull                  | Ice tea  |          |    |               |                              |
| Zadnja sinkronizacija: 01     | .03.2013 15:29 Status: ON | ILINE OK |          |    | Lokacija: c   | Terminal: 1 Version=1.0.0.17 |

Ako su boce koje prodajete 0,75dl, unesite ih kao artikl:

| FISKALNA             | 🐂 🏫 Naslo  | vnica 🎹 Artikli 🗖  | Skladište | 😤 Adresar | الله Izvještaji | 🗹 Postavke            | 2 |
|----------------------|------------|--------------------|-----------|-----------|-----------------|-----------------------|---|
| ARTIKLI KATEGORIJE   | DOBAVLJAČI | BRENDOVI JEDINICE  | MJERE N   | AKNADE    |                 |                       |   |
| Unos artikla         |            |                    |           |           |                 |                       |   |
| OSNOVNI PODA         | \CI        |                    |           |           | SI              | IKA                   |   |
| TIP ARTIKLA*         | ŠIFRA      |                    | BARKOD    |           |                 |                       |   |
| Artikl 🗸             |            |                    |           |           |                 | A l                   |   |
| NAZIV*               |            |                    |           |           |                 | 10                    |   |
| Vino- butelja (0,75) |            |                    |           |           |                 |                       |   |
| JEDINICA MJERE*      |            |                    |           |           |                 | Odaberi datoteku      |   |
| kom                  |            |                    | ~         | +         |                 | oussen adoteid        |   |
| OPIS                 |            |                    |           |           | Pri             | kaži predložene slike |   |
|                      |            |                    |           |           |                 |                       |   |
| KATEGORIJA           |            |                    |           |           | 1               |                       |   |
| Vina                 |            |                    | ~         | +         |                 |                       |   |
| CIJENE               |            |                    |           |           |                 |                       |   |
| PRODAUNA CIJENA*     |            |                    |           |           |                 |                       |   |
| 70,00 kn             | \$         | POREZNA GRUPA IZ K | ATEGORIJE |           |                 |                       |   |